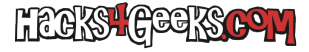

Si al intentar conectarte al escritorio remoto de Windows te dice que el usuario no tiene permisos para usar el escritorio remoto, este hack te ayudará:

## Windows 10

1 - Click derecho en equipo y haz click en Propiedades.

2 - Ve a **Escritorio remoto**.

- 3 Abajo, haz click en «Seleccione los usuarios que pueden tener acceso remoto a este equipo«.
- 4 En la nueva ventana dale al botón Agregar.
- 5 Busca el usuario que quieras y salva los cambios.